#### VT168 Development Board User Manual

Version 1.0 April 2008 V.R. Technology Co., LTD. TEL: 886-3-5625408 ext. 12

#### **Features**

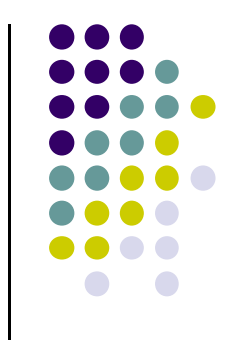

- VT168 development board provides an easy way and efficient way of TV game development
- Both SRAM and Flash memory are available
- Easy erasing and programming of Flash memory
- I/O ports of VT168 on board
- AV port for TV set

### **Bill of Materials**

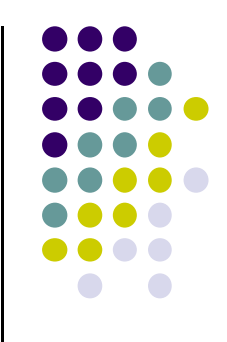

- Before proceeding please ensure that each of the items below are accounted for and available.
- 1. Main Board
- 2. COB of VT168

#### Note:

a) Item 1 to 3 refer to next page.

b) VRT doesn't offer item 5 to 7.

- 3. Romter
- 4. USB 2.0 cable
- 5. AC to DC 9V adapter
- 6. AV cable for TV set
- 7. Joystick

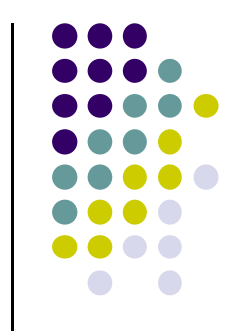

#### **Pictures of Materials**

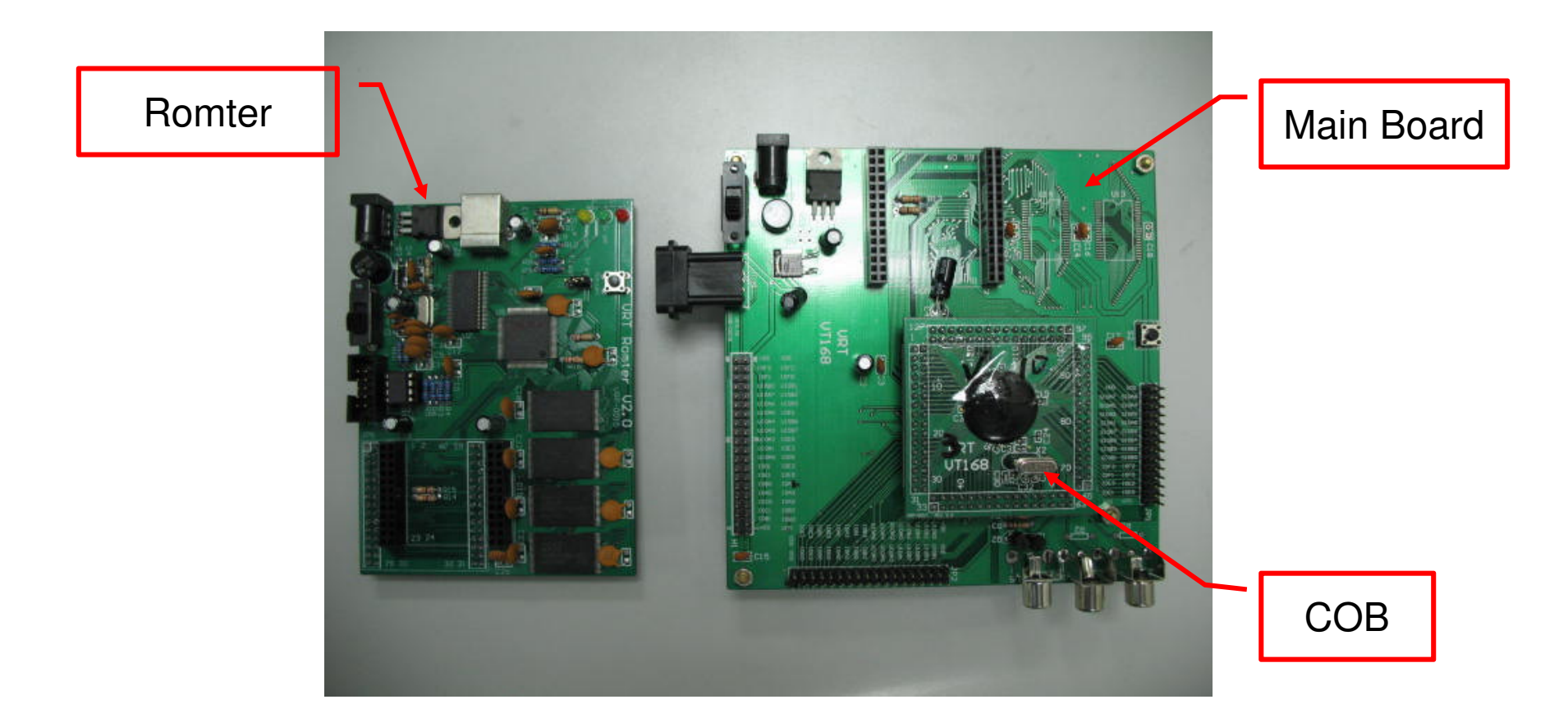

• Join the Romter with Main Board. Mount the JP5 of Romter on the JP4 of Main Board.

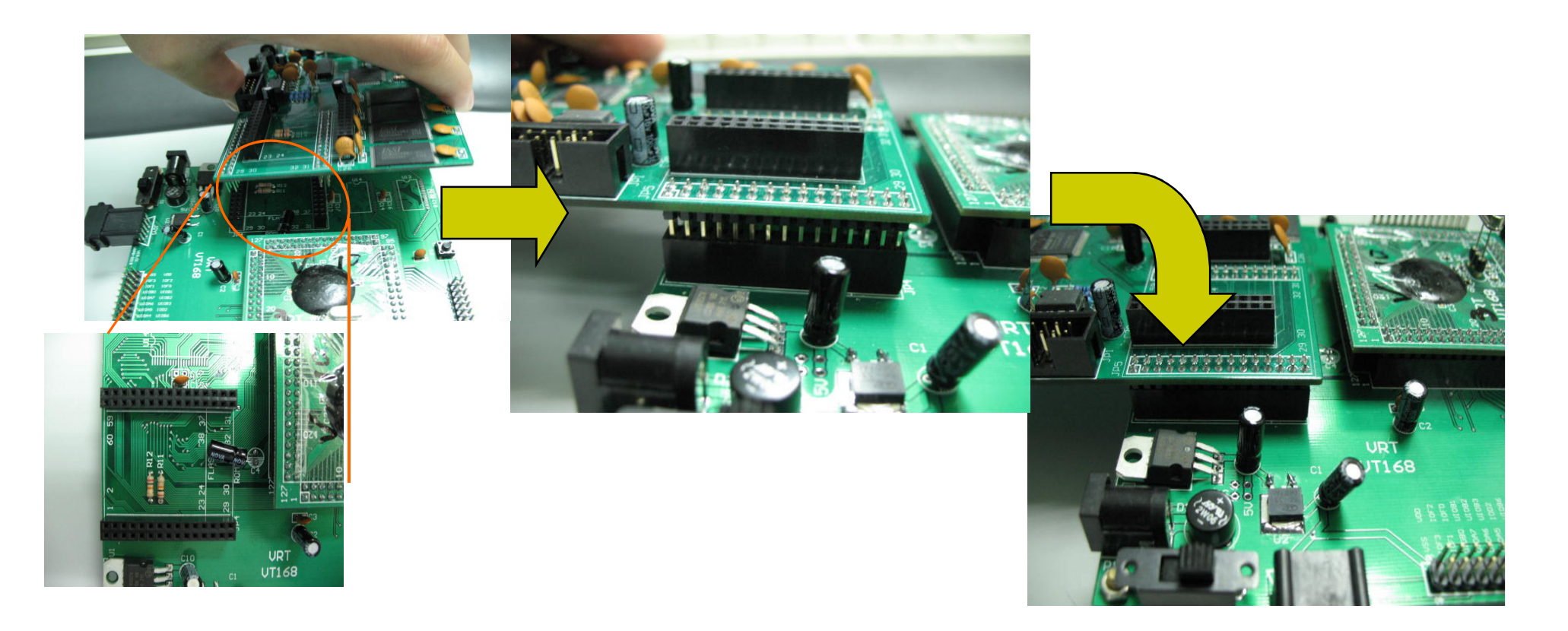

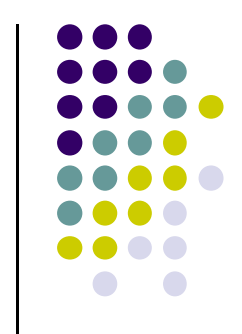

 Insert the plug of DC Adapter (+9V) into the DC power jack of Main Board.

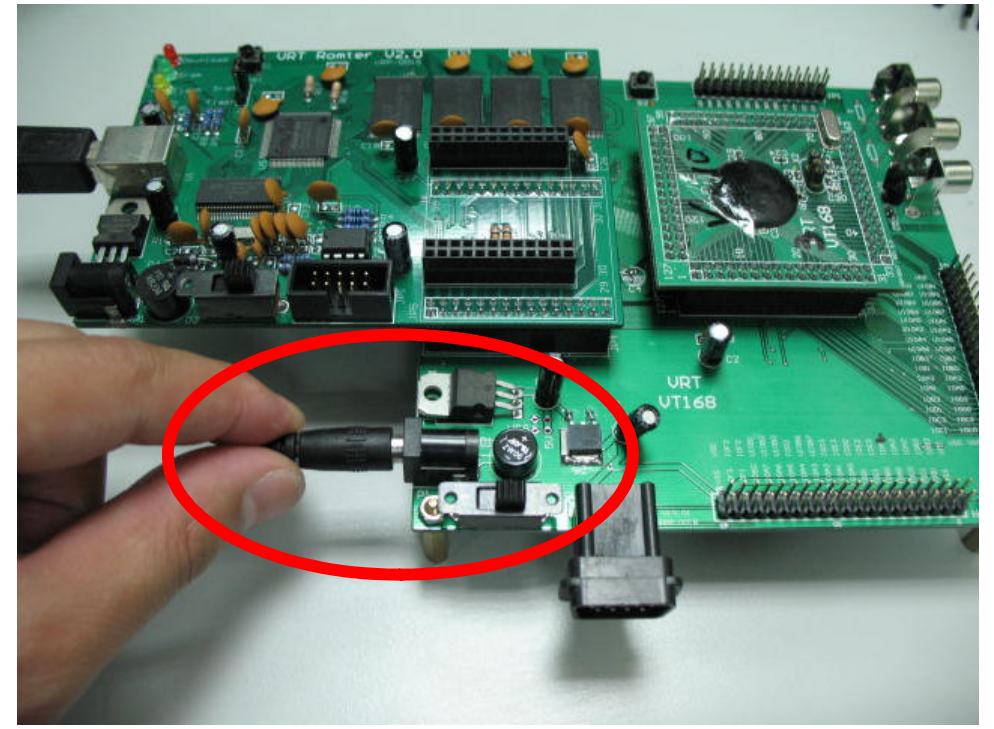

 Insert the plug of USB cable into the USB socket of Romter.

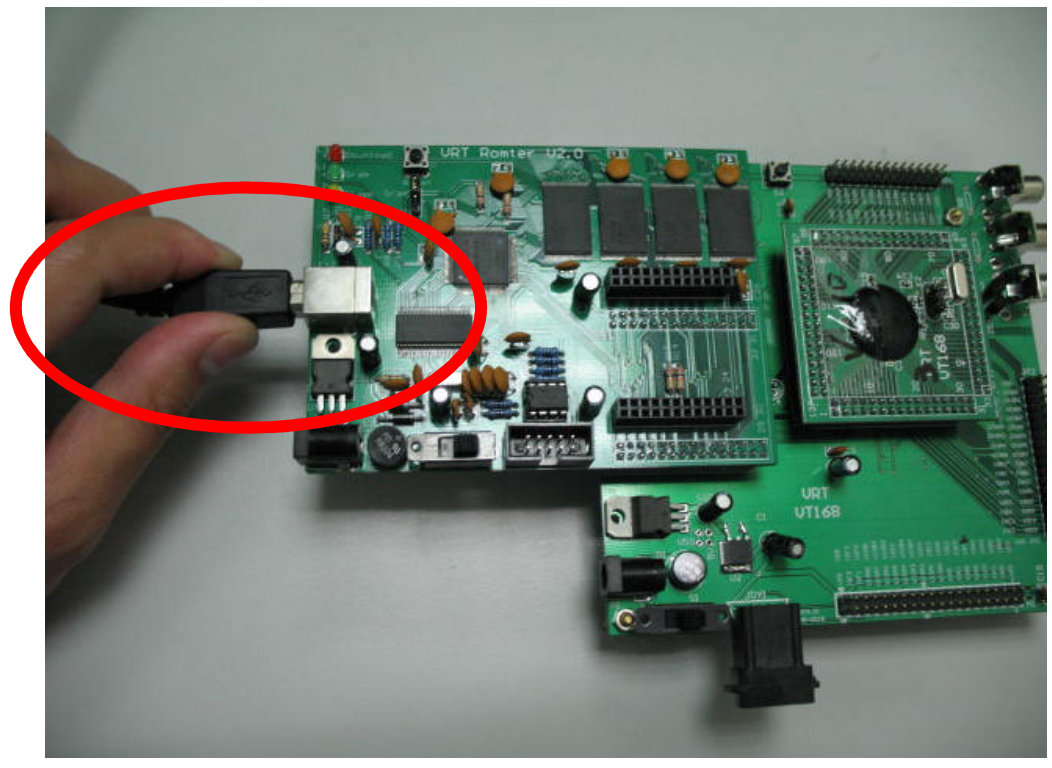

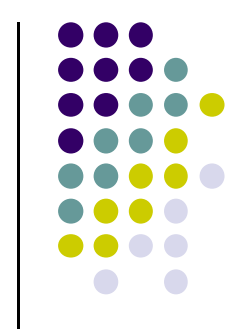

• Turn on the power switch on Main Board. The green LED on Romter will be lit.

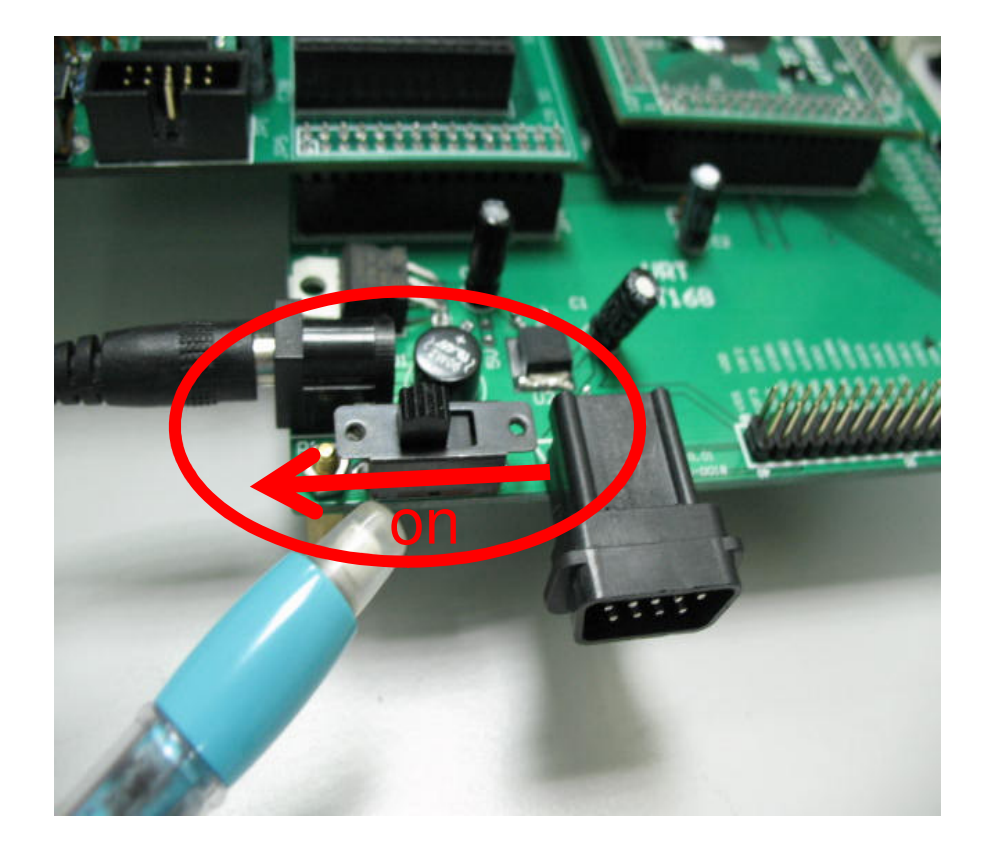

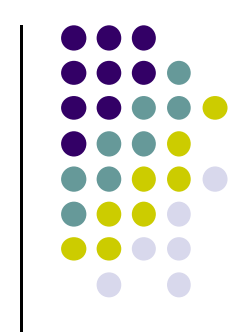

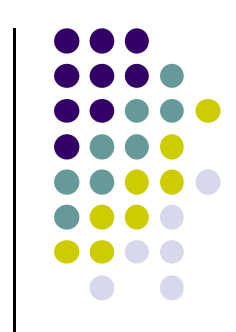

 A new removable driver "VrtRomterV3" will be found in "My Computer" of Windows operating system.

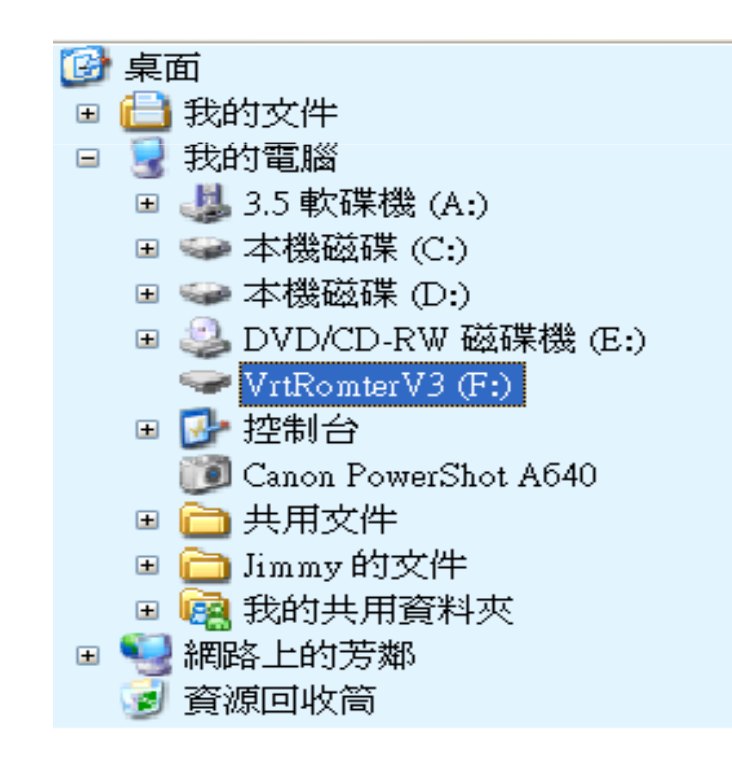

Left picture was took from the Windows System of Chinese version .

#### **Assembly Steps: Completed**

• Completed picture of VT168 Development Board.

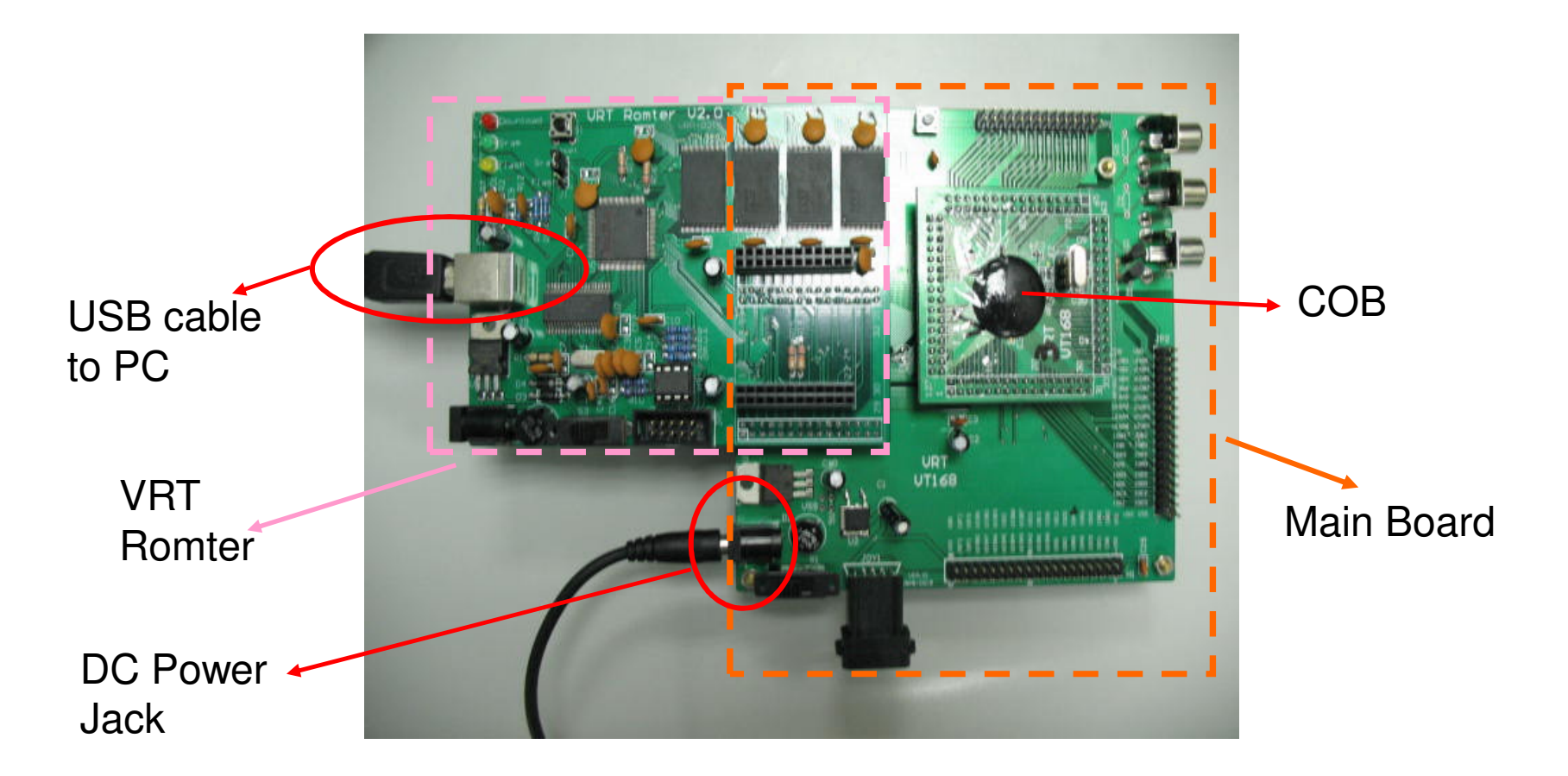

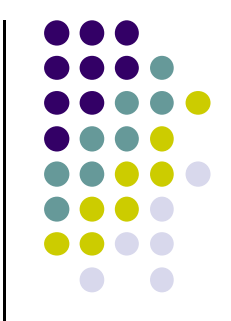

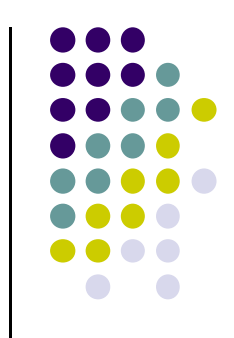

### How to Use the Romter

- Download your program from PC to Romter by USB cable
- Choice the type of memory
  - Set the jumper of memory type before turn on the DC power..
  - VRT Romter support two types of memory: SRAM and Flash.
  - Maximum memory size: 64M bits
  - Using SRAM: place a jumper on J1 to connect the center post to Sram post.
  - Using Flash: Place a jumper on J1 to connect the center post to Flash post.
  - VRT strongly suggests you to use the Sram for development.
  - Rules of filename of your download file:
  - Base name: rom
  - Filename extenstion: bin

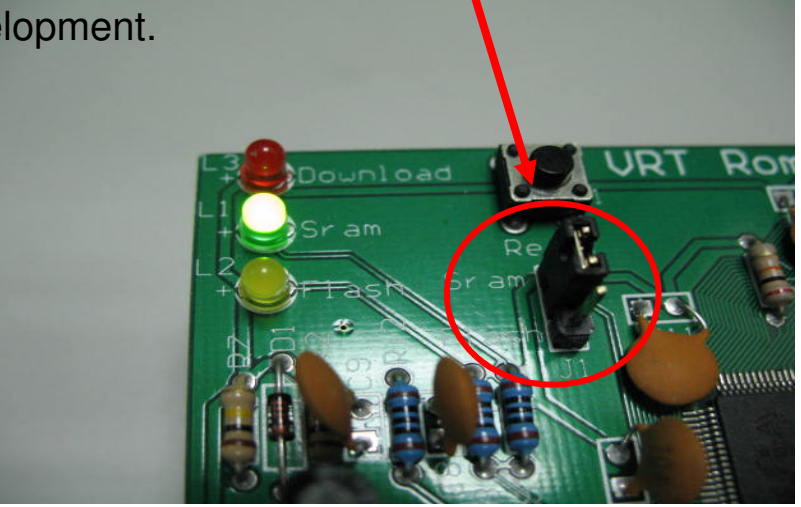

### Download to the SRAM of Romter

- Configure the Romter
  - Connect center post to Sram post by jumper
  - "Sram" LED (green) will be lit as power on.
  - Keep the U8 on Romter empty.
- Download to the SRAM of Romter
  - Copy "rom.bin" from PC to driver "VrtRomterV3".
    The "download" LED (red) will twinkle as the download is in progress.

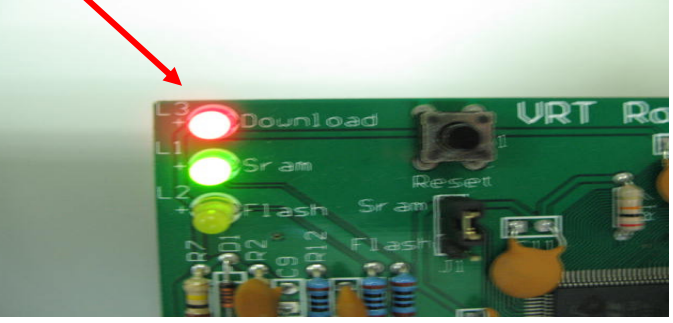

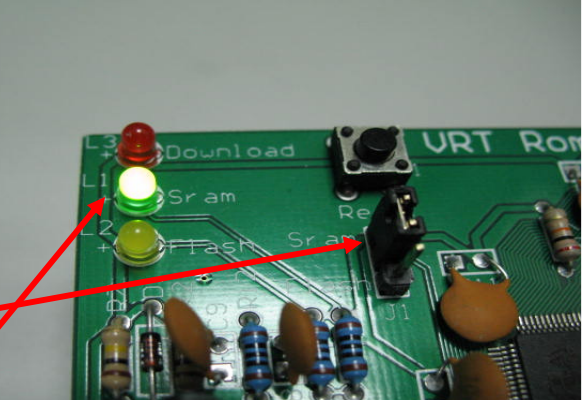

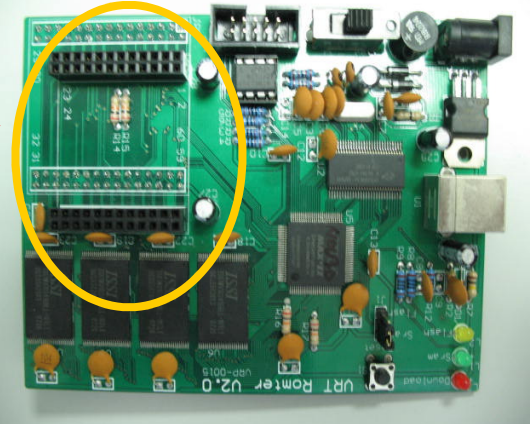

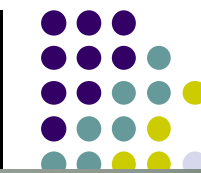

# Download to the Flash of Romter: Configure

- Configure the Romter
  - Plug a Flash memory into the socket U8 on Romter.
  - Connect center post to the flash post by jumper.
  - Make sure the "flash" LED (yellow) is lit.

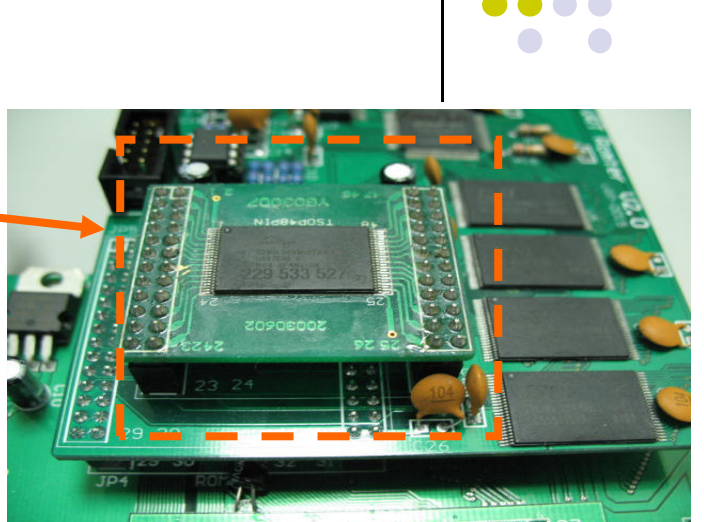

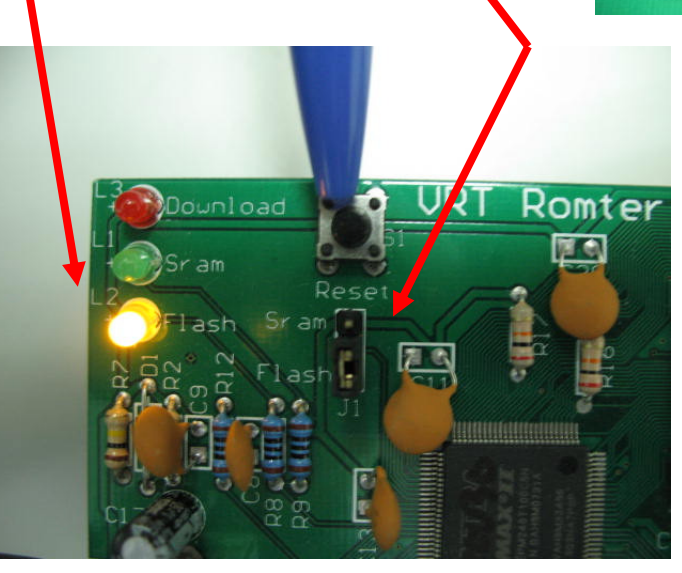

### Download to the Flash of Romter: Erase Flash

- Erasing Steps
  - Press "reset" one time. The "VrtRomterV3" will disappear temporarily then come back.
  - Copy "rom.bin" from PC to driver "VrtRomterV3". The "download" LED (red) will twinkle as the erasing is in progress.
  - The erasing time may take 30 seconds to 3 minutes depending on the manufacturer of flash memory.
  - 4. The flash must be erased completely before programming flash. It takes time but necessary.

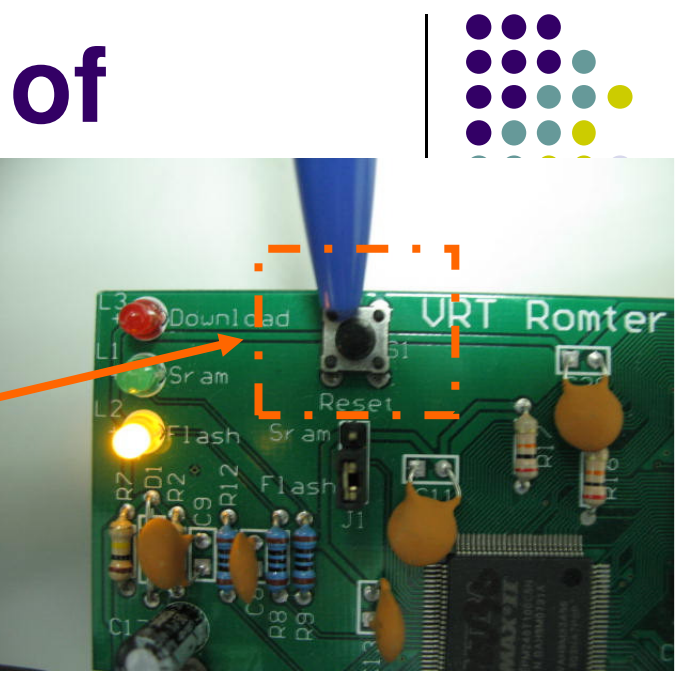

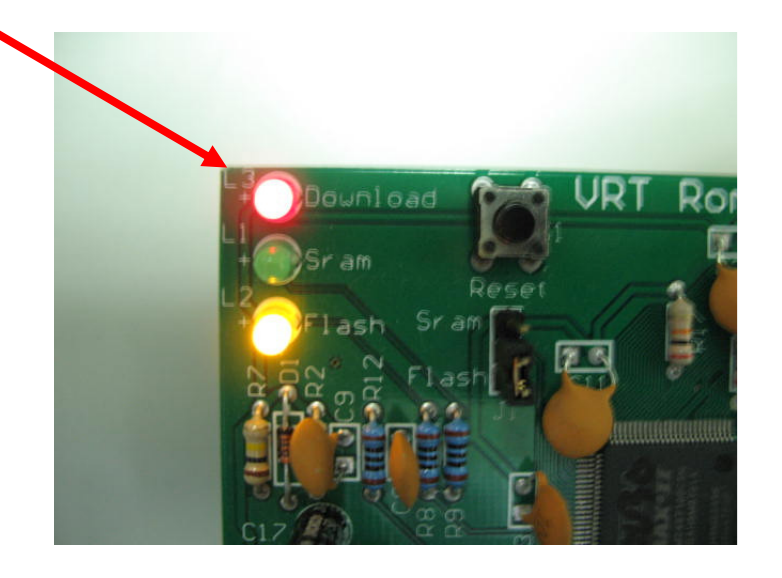

# Download to the Flash of Romter: Program Flash

- Programming Steps
  - Copy "rom.bin" from PC to driver "VrtRomterV3". The "download" LED (red) will twinkle as it is programming the flash.
  - 2. The programming time may take 15 to 40 seconds depending on the size of your program.

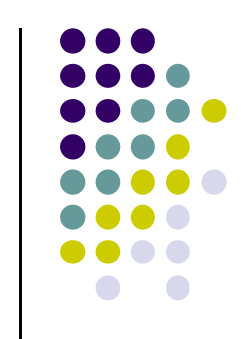

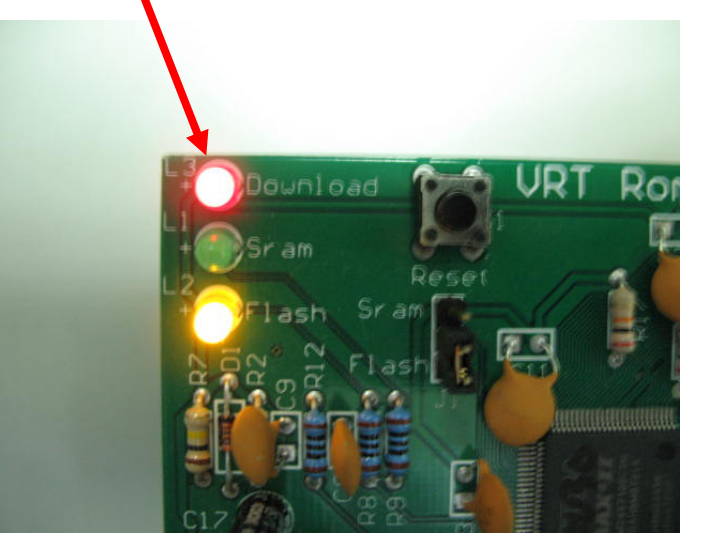